Supplier Instructions on How to create an Invoice by Supplier Actionable Notification (SAN)

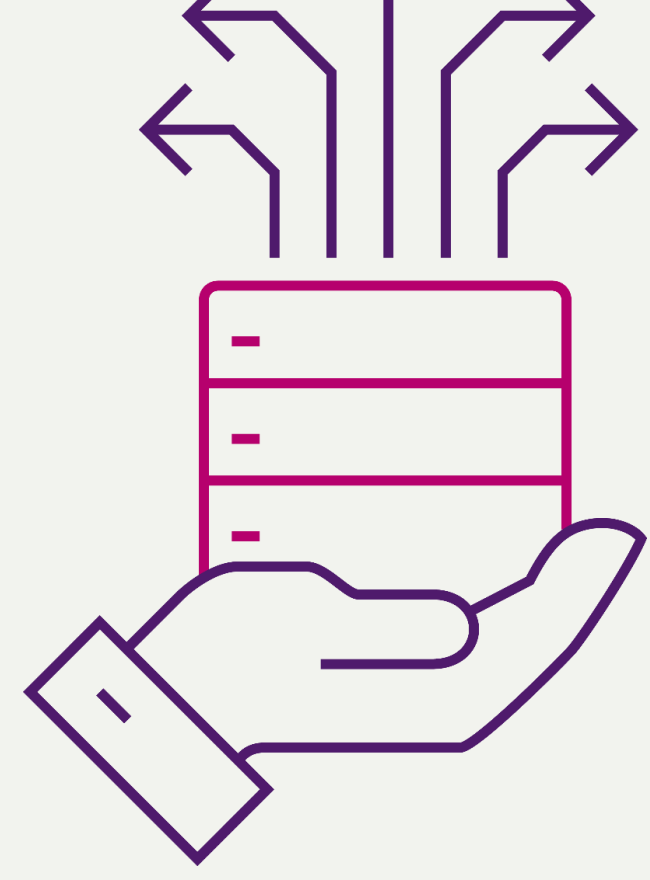

# Creating and Submitting a SAN Invoice

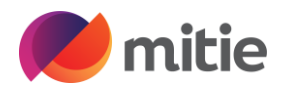

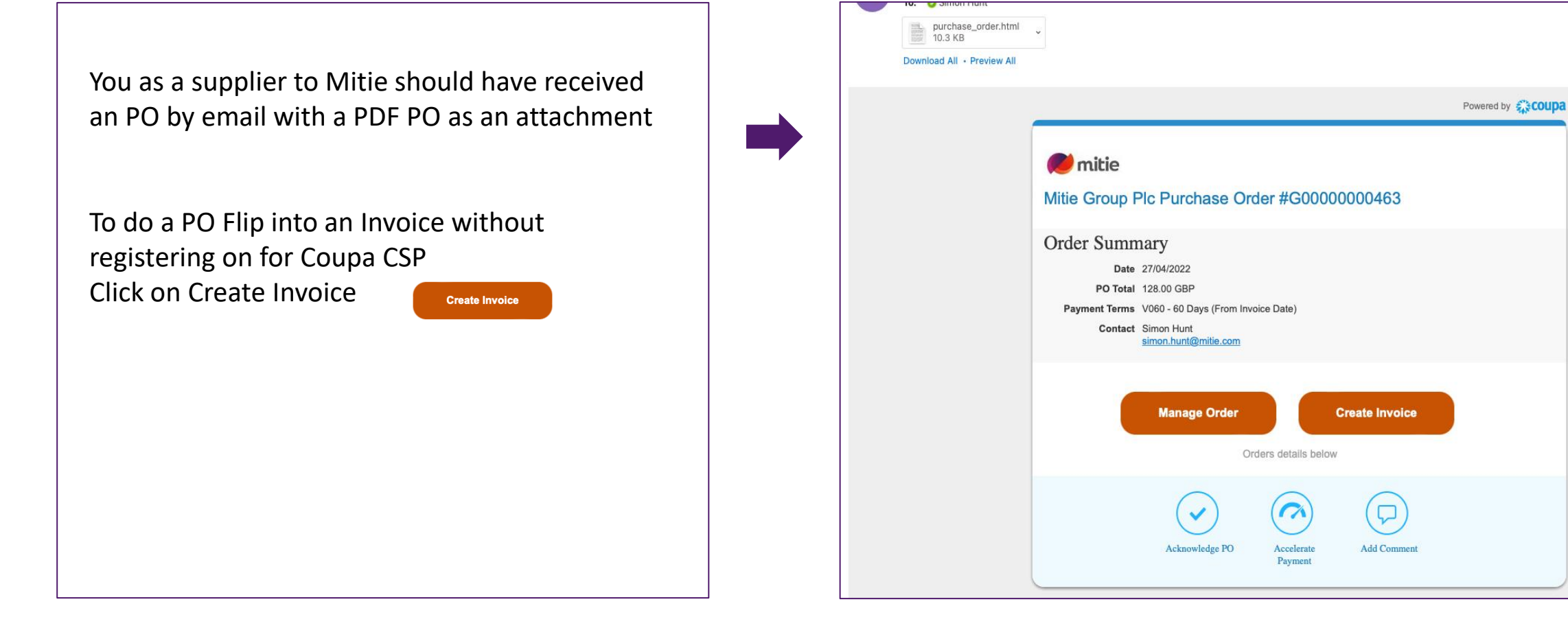

The first time you use it you will get this PO up If you don't get this po up continue to create Invoice

| Choose I                      | nvoice-From Address                                                  | ×                  |
|-------------------------------|----------------------------------------------------------------------|--------------------|
| No invoice fr<br>To add a nev | om addresses to choose from.<br>v address click Create New Remit-To. | s                  |
|                               | Cancel                                                               | reate New Remit-To |
| Click                         | Create New Remit-To                                                  |                    |

#### Populate the following,

- Country/Region change from US if your UK based
- Registered company legal name must match your registered name with company's house
- Type of Company i.e., Telecoms
- Remit to address (line I, City & Postcode)
- Tax registration
  - Tax Country/ region change from US if your UK based
  - VAT ID
- Bank Info is not mandatory

Click Create and Use

Create and Use

#### Enter a new address

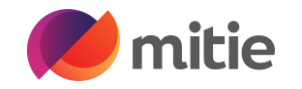

×

| Create a Remit To address to make it available on invoices to specify the details of |  |
|--------------------------------------------------------------------------------------|--|
| now you would want to be paid. The Remit To name helps when creating invoices        |  |
|                                                                                      |  |

#### Company Information

| Supplier                                                  | Vodatone PLC Test Site                                                                                         |
|-----------------------------------------------------------|----------------------------------------------------------------------------------------------------|
| * Country/Region                                          | United States 🗸                                                                                                |
| * Registered company                                      |                                                                                                    |
| legal name                                                |                                                                                                    |
| Address                                                   |                                                                                                    |
| Remit to name                                             |                                                                                                    |
| * Line 1                                                  |                                                                                                    |
| Line 2                                                    |                                                                                                    |
| * City                                                    |                                                                                                    |
| County                                                    | Select an Option                                                                                               |
| * Postal Code                                             |                                                                                                    |
| Preferred Language                                        | English 🛩                                                                                                    |
| Tax Registration                                          |                                                                                                    |
| Tax Country/Region                                        | United States                                                                                                  |
| Tax ID                                                    |                                                                                                    |
| Not For Cross-Border<br>Invoices                          | 0                                                                                                    |
| Banking Informatio                                        | n                                                                                                    |
| NOTE: Banking information<br>*'). Otherwise, banking info | n is required for compliant invoicing when indicated (with a<br>b here is not required and will remain private |
| Bank Name:                                                |                                                                                                    |
| Beneficiary Name:                                         |                                                                                                    |
|                                                           | Cancel Create and Use                                                                                          |

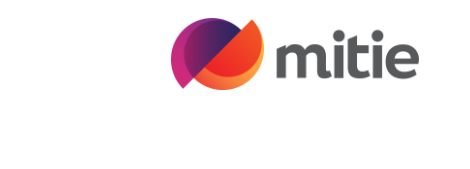

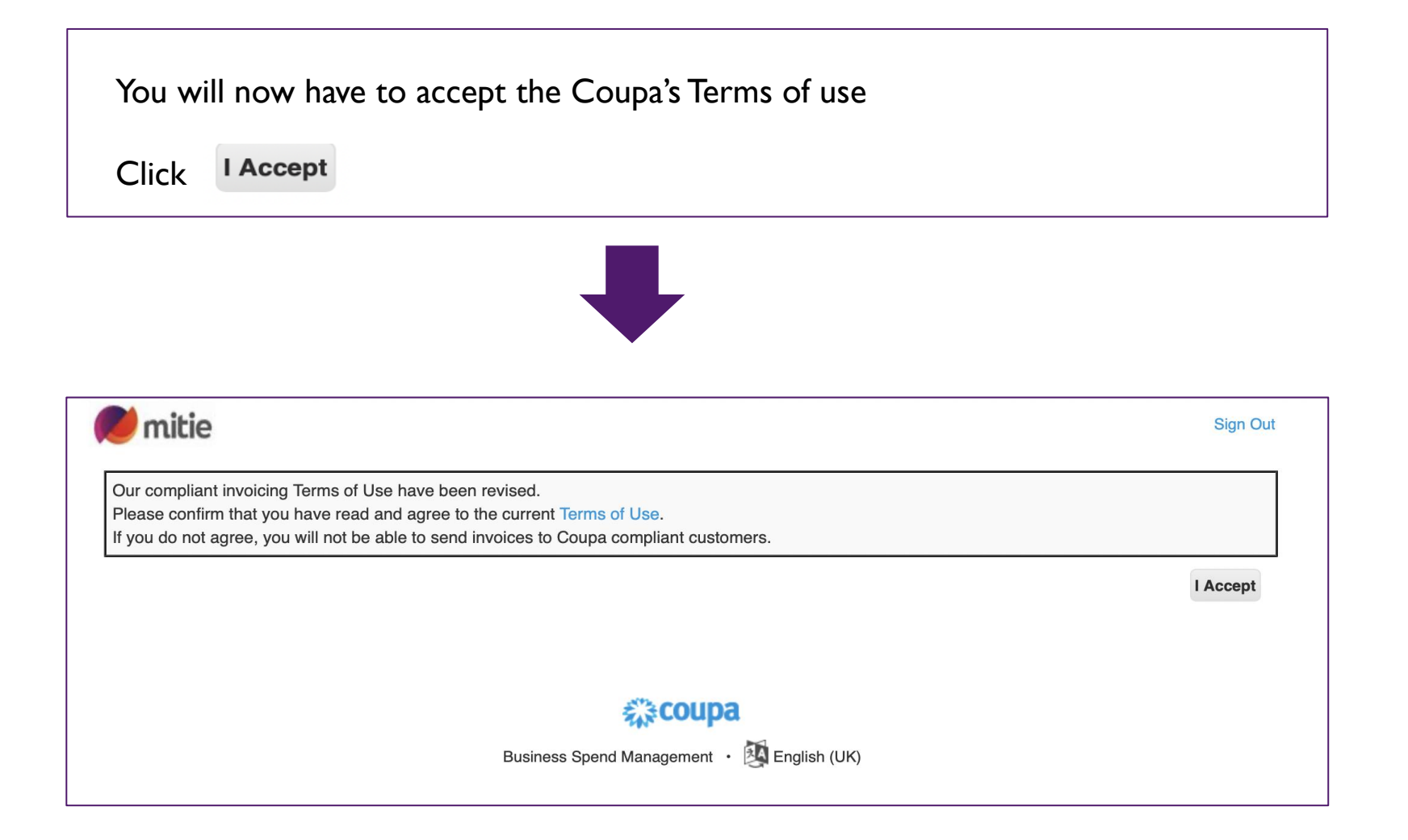

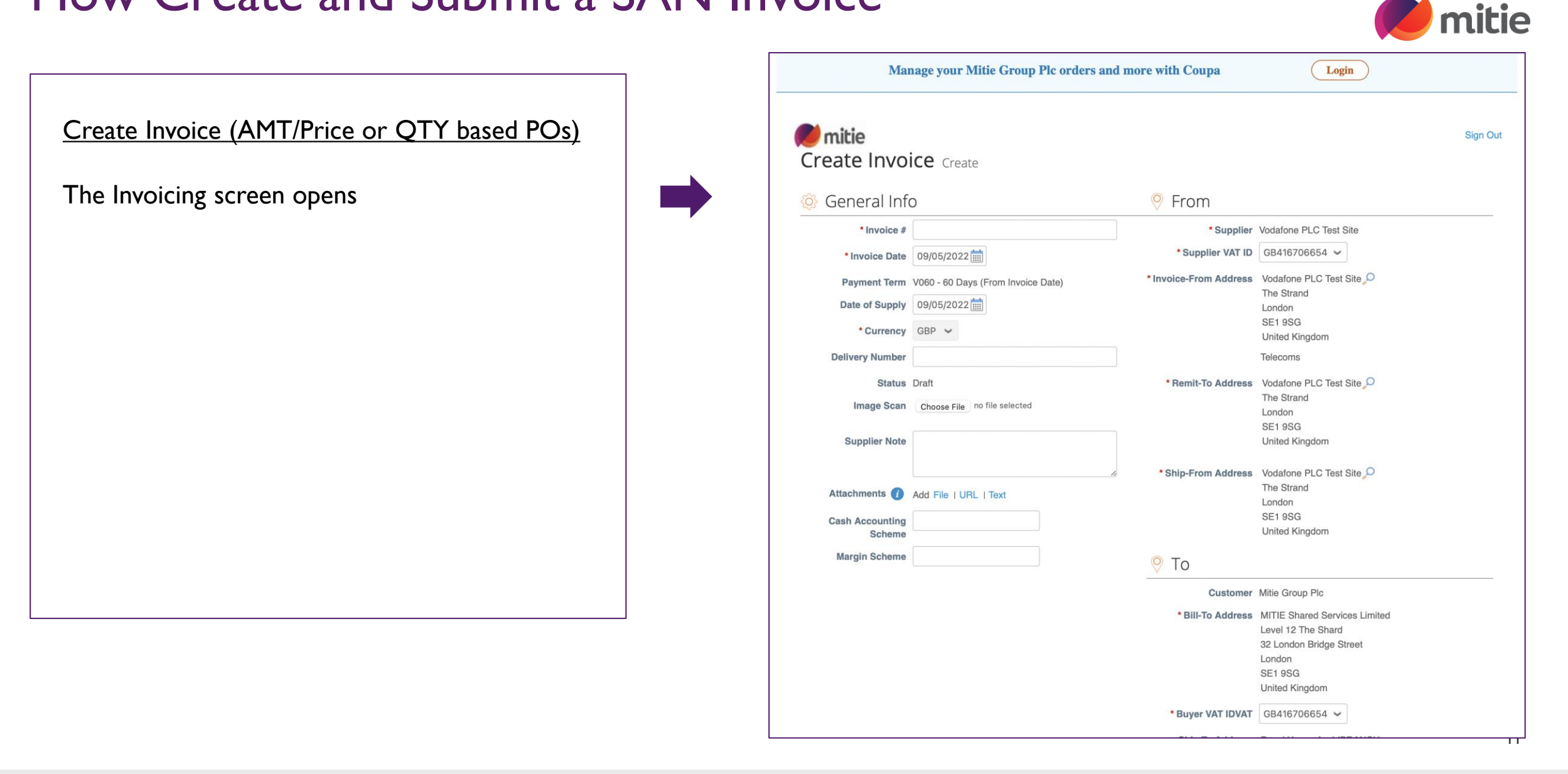

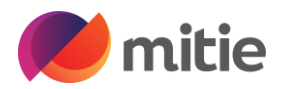

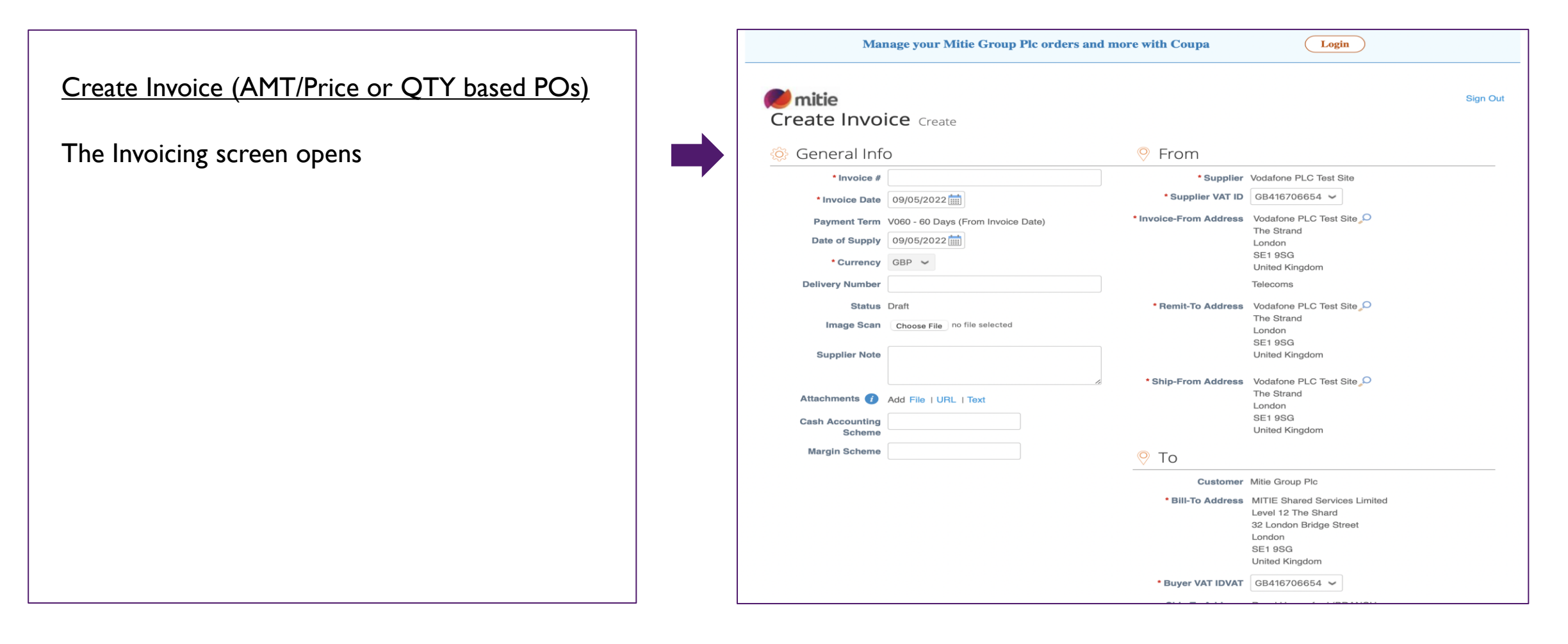

nitie 🧭

Your PO will be either **Amount** or **Qty** based

**Amount**: Usually used for POs relating to services. More that one invoice can be submitted against a Purchase Order. As you may need to submit more than one invoice you will find that the price can be changed according to the value of the invoice that you wish to submit

**Qty** Usually used for POs relating to goods. A Single invoice may be submitted against such purchase orders and the Qty field cannot be changed

Note: If you find you are not able to invoice against the PO (i.e. due to a QTY PO being issued and not able to change the price) you must contact your Mitie requester by adding a comment against the PO asking them to cancel the PO and re-raise an AMT based PO. You are unable to create an invoice with a greater value than the PO

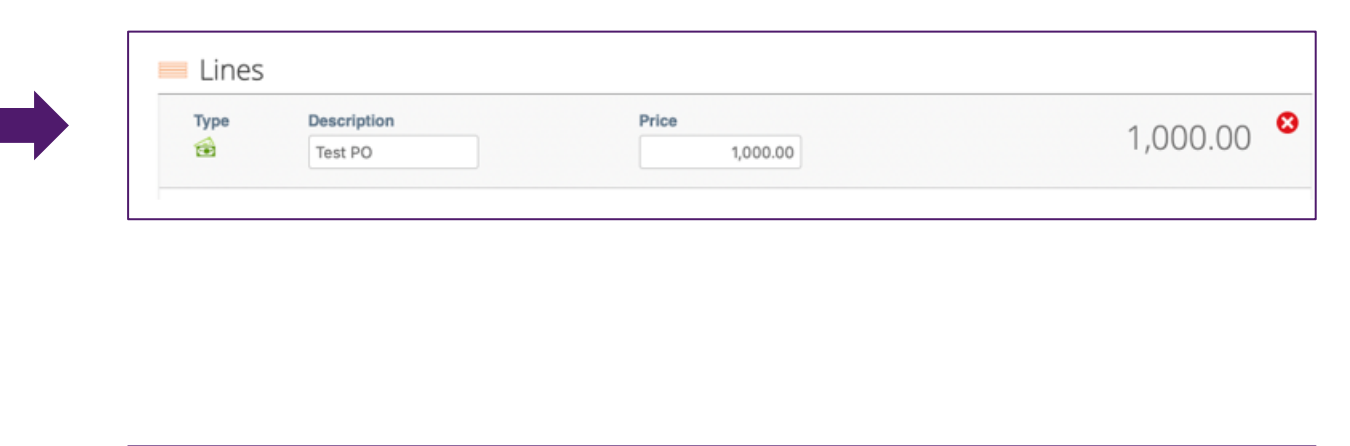

| Lines |                   |     |      |       |        | Line Level Taxation |
|-------|-------------------|-----|------|-------|--------|---------------------|
| Туре  | Description       | Qty | UOM  | Price |        | 100.00 8            |
| 1     | Cat Change Test 1 | 1   | Each | ~     | 100.00 | 100.00              |

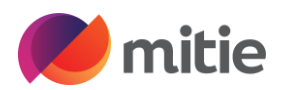

**Invoice #** – enter the invoice number from your ERP system

**Invoice Date** – must be the same as your invoice date otherwise it could affect your payment terms if it's not changed

**Buyer VAT IDVAT** - Ensure Buyer VAT IDVAT is GB for UK

|   | * Invoice # 1234                                                                                                    |
|---|----------------------------------------------------------------------------------------------------|
|   | * Invoice Date 23/06/2022                                                                                                    |
|   | Payment Term V030 - 30 Days (From Invoice Date)                                                                                         |
|   | Date of Supply 23/06/2022                                                                                                    |
|   | * Currency GBP 🗸                                                                                                    |
|   | Delivery Number                                                                                                    |
|   | Status Draft                                                                                                    |
|   | Image Scan Choose File No file chosen                                                                                                   |
|   | Supplier Note                                                                                                    |
|   | Attachments () Add File   URL   Text                                                                                                    |
| Γ | То                                                                                                    |
|   | Customer Mitie Group Plc                                                                                                    |
| • | * Bill-To Address MITIE Shared Services Limited<br>Level 12 The Shard<br>32 London Bridge Street<br>London<br>SE1 9SG<br>United Kingdom |
|   | Buyer VAT IDVAT GB416706654 🗸                                                                                                    |

⊗

If you have multiple lines on a PO, you are able to adjust the **Amount** price against each line. You may also remove the lines that you do not wish to invoice against this time by clicking the

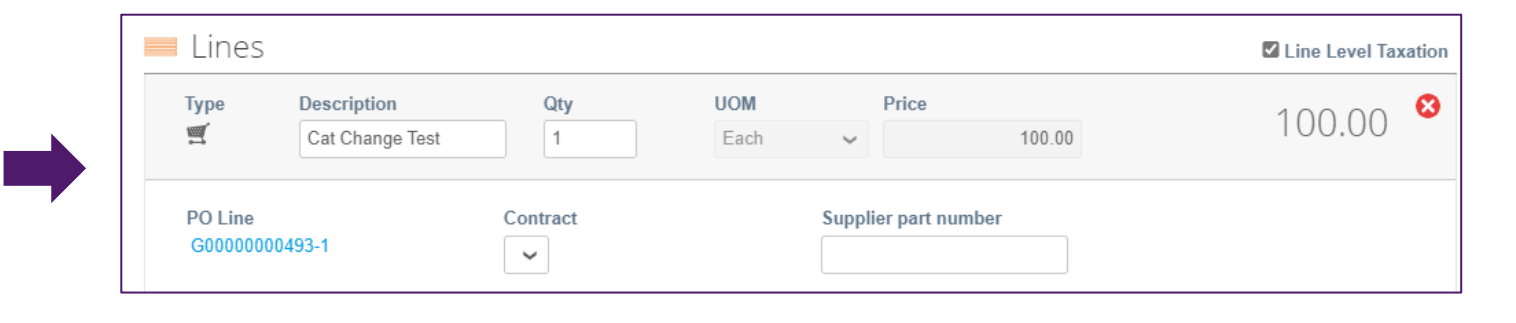

**Taxes** – Select the correct Tax Rate in the drop down

If you select an 'Exempt' tax rate, a reference box is displayed

In the Tax reference box start typing exempt and it will start to show exception options from which you can make a selection

| Tax Description | Tax Data | Tax Amount | Tax Deferer |
|-----------------|----------|------------|-------------|
| Tax Description | Tax Kale | Tax Amount | Tax Referen |

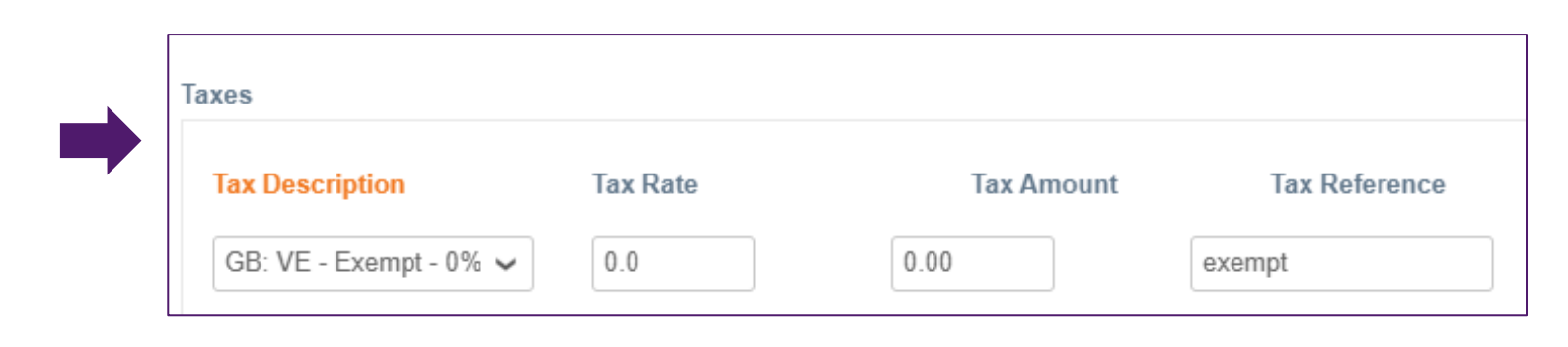

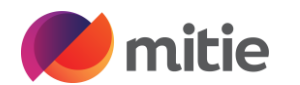

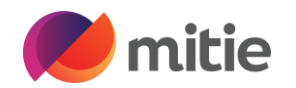

Click 'Calculate and you will see that the Tax total align with the VAT status that you selected

Review the invoice that you have created and the entries that you have made. If this aligns with the invoice in your ERP system click 'Submit'

Against 'Are you ready to send?' click 'Send Invoice'

Your invoice has now been submitted to Mitie, The status will be Pending approval until its been validated then it will update to Approved which means its ok2Pay

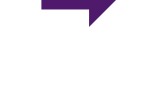

| Total Taxes                 |                  |  |
|-----------------------------|------------------|--|
| Lines Net Total             | 100.00           |  |
| Lines Tax Totals            | 0.00             |  |
|                             |                  |  |
|                             |                  |  |
|                             |                  |  |
| Total Tax                   | 0.00             |  |
| Net Total                   | 100.00           |  |
| Total                       | 100.00           |  |
|                             |                  |  |
| Delete Cancel Save as draft | Calculate Submit |  |

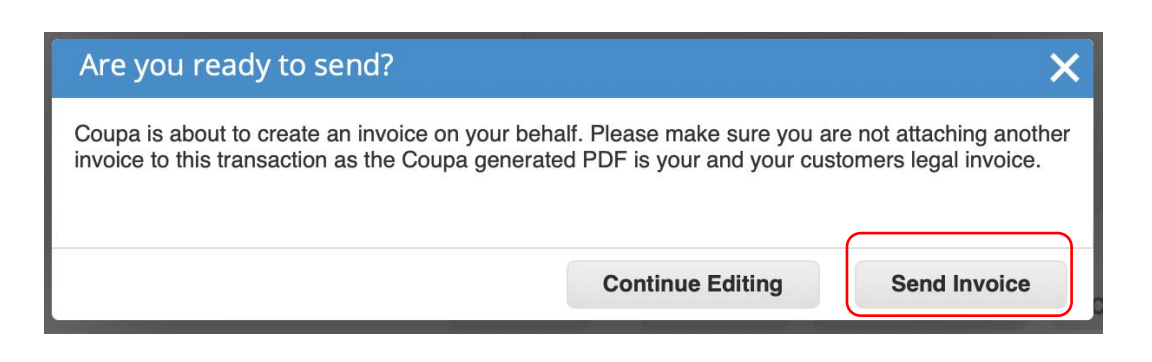